How to manage exhibitor registration

- 1. Login into the exhibitor portal <u>here</u> and follow the login instructions <u>here</u>. For assistance navigating the exhibitor portal contact Shirley Harris (<u>Shirley.harris@spargoinc.com</u>).
- 2. Click on the link for Exhibitor Registration to get to the registration website.

| About<br>Company Information | Name | Sumitomo Pharma America, Inc. |  |
|------------------------------|------|-------------------------------|--|
|                              |      |                               |  |
| REQUIRED FORMS/TASKS         |      | MY ACCOUNT                    |  |
| C Exhibitor Registration     | ^    | View and Pay Invoice          |  |

3. Fill out the Booth Personnel Manager Information.

This is the contact information for the person who will manage the registrations. This will not create a badge. If this person requires an exhibitor badge it will need to be created separately after the manger information is provided. Note: the address information provided on this page will be applied to each exhibitor badge.

How to manage exhibitor registration

| June 7-11 · Charlotte, NC                                                                      | 7<br>25<br><b>Transfo</b><br><b>Pharma</b><br>TODAY AN                                                                                     | r <b>ming<br/>cy Prac</b><br>d tomor                                             | tice<br>RROW                                                                                       | ON AT PHARMACY PUTURE<br>National<br>Pharmacy<br>Preceptors<br>CONFERENCE |
|------------------------------------------------------------------------------------------------|----------------------------------------------------------------------------------------------------|----------------------------------------------------------------------------------|----------------------------------------------------------------------------------------------------|---------------------------------------------------------------------------|
| Booth Per                                                                                      | rsonnel Manager I                                                                                                    | nformation                                                                       |                                                                                                    |                                                                           |
| Please provide the foll<br>payment. Items noted                                                | owing profile information for the person re<br>with an asterisk * are required fields.                                                     | sponsible for management                                                         | t of exhibit booth personnel re                                                                    | egistration and                                                           |
| First Name *                                                                                   |                                                                                                    | Address Type *                                                                   |                                                                                                    | ~                                                                         |
| Last Name *                                                                                    |                                                                                                    | Address *                                                                        |                                                                                                    |                                                                           |
| Company / Org.                                                                                 | SPARGO                                                                                                    | Address                                                                          |                                                                                                    |                                                                           |
| Phone Number *                                                                                 |                                                                                                    | City *                                                                           |                                                                                                    |                                                                           |
| Email Address *                                                                                |                                                                                                    | State/Province                                                                   | State                                                                                              | ~                                                                         |
| Email (confirm) *                                                                              |                                                                                                    | Zip/Postal code                                                                  |                                                                                                    |                                                                           |
|                                                                                                |                                                                                                    | Country *                                                                        | Country                                                                                            | ~                                                                         |
| Mobile Number                                                                                  |                                                                                                    |                                                                                  |                                                                                                    |                                                                           |
| ☐ l agree to receive te<br>membership and peri<br>receiving text marketi<br>may apply.<br>Save | xt (SMS) messages, artificial voice/pre-record<br>odic updates from the American Society of<br>ng messages and notifications, reply with S | ded messages to my mobil<br>Health-System Pharmacist<br>TOP to any mobile messag | le phone and other wireless d<br>is, Inc. ("ASHP"). If you wish to<br>je sent from ASHP. Message a | evices, providing<br>unsubscribe from<br>und data rates                   |

4. To create exhibitor registrations, select the number of exhibitors to register and click the begin button. Your booth is assigned capacities for booth personnel within allotment (\$0 each) and booth personnel over allotment (\$100 each). Once these capacities are met, the website will display an Exhibitor Full Meeting registration option.

How to manage exhibitor registration

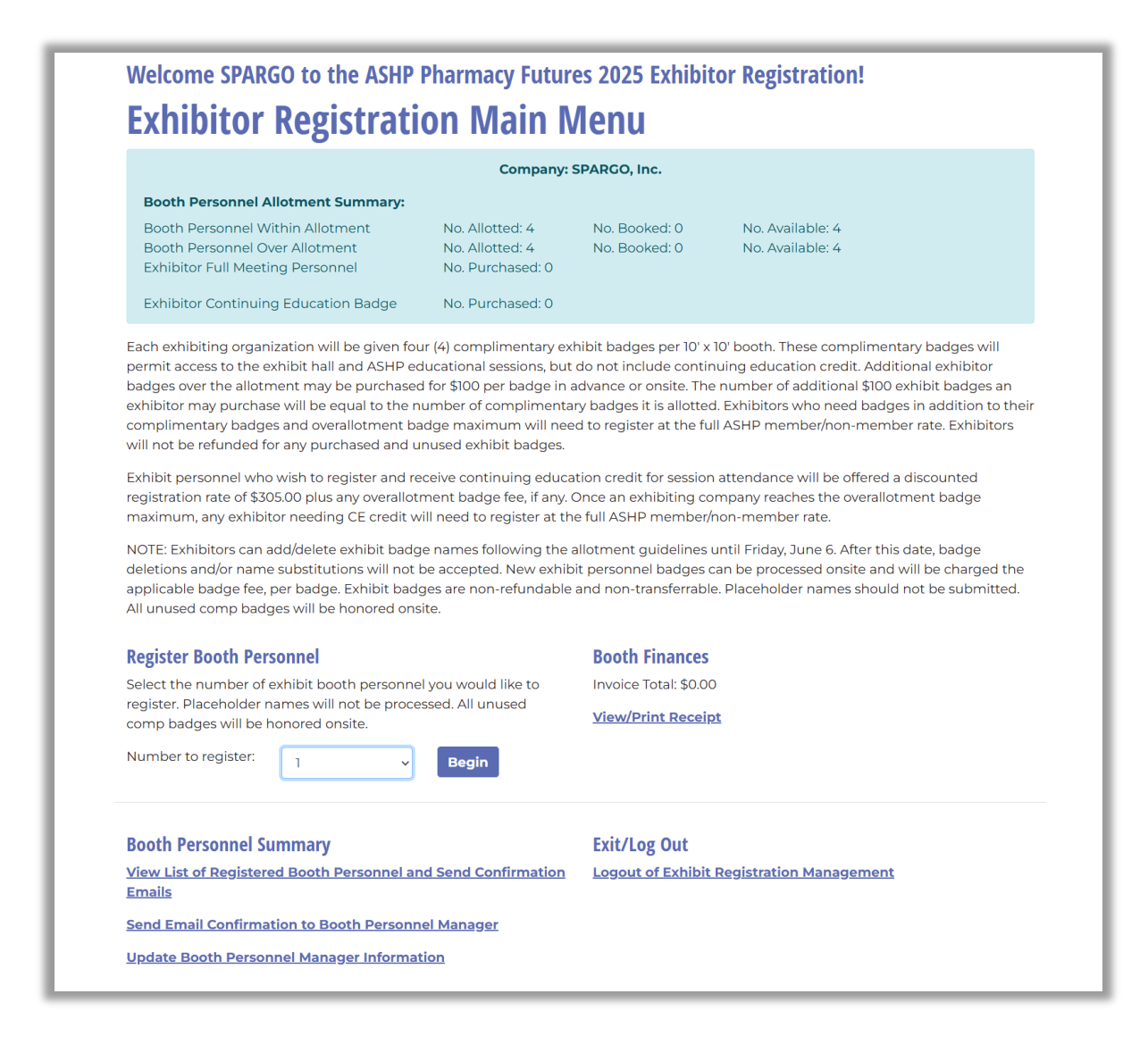

 Provide the first name, last name, and unique email address for each exhibitor you are registering. To provide the exhibitor with the continuing education badge click the box to the right of the email address field. Then click the continue button.

How to manage exhibitor registration

| unique email address will not be processed | equired fields. A difique email address is required for each registrant, Registrations without a<br>d.                                  |
|--------------------------------------------|----------------------------------------------------------------------------------------------------|
| 1. Exhibitor Booth Personnel - Within Allo | otment - No Fee                                                                                                    |
| First Name *                               | Last Name *                                                                                                    |
| Email Address *                            | Exhibitor Continuing Education Badge - \$305.00  Add to registration note: use email associated with your ASHP Member ID, if applicable |
| 2. Exhibitor Booth Personnel - Within All  | otment - No Fee                                                                                                    |
| First Name *                               | Last Name -                                                                                                    |
| Email Address *                            | Exhibitor Continuing Education Badge - \$305.00  Add to registration note: use email associated with your ASHP Member ID, if applicable |

6. Review the exhibitor registration information you just entered on the previous page and agree to the ASHP policies before continuing to the payment screen. Your total balance due will be displayed in the paragraph of red text. Select "continue to payment" to provide a credit card payment, if necessary.

| You are requesting the following booth personnel registrations<br>Payment.                                                                                                    | s be created. If the information provided below is accurate, click Continue to                                                                                                    |
|----------------------------------------------------------------------------------------------------|----------------------------------------------------------------------------------------------------|
| The total registration fee is \$305.00. Payment is required to<br>registration(s) will be created. If payment is not successful,<br>the registration(s) will not be created or saved.                                                | create the registration(s). Once payment is made, the requested<br>or you navigate away from the payment screen before making payment,                                                                                               |
| Exhibitor 1                                                                                                    | Exhibitor 2                                                                                                    |
| Name: Test One SPARGO                                                                                                    | Name: Test Two SPARGO                                                                                                    |
| Organization: SPARGO                                                                                                    | Organization: SPARGO                                                                                                    |
| Email: test1@spargoinc.com                                                                                                    | Email: test2@spargoinc.com                                                                                                    |
| Exhibitor Booth Personnel - Within Allotment - \$0.00<br>Exhibitor Continuing Education Badge - \$305.00                                                                                                    | Exhibitor Booth Personnel - Within Allotment - \$0.00                                                                                                    |
| Exhibitors can add/delete exhibit badge names following the a<br>and/or name substitutions will not be accepted. New exhibit p<br>badge fee, per badge. Exhibit badges are non-refundable and<br>comp badges will be honored onsite. | llotment guidelines until Friday, June 6. After this date, badge deletions<br>ersonnel badges can be processed onsite and will be charged the applicable<br>non-transferrable. Placeholder names should not be submitted. All unused |
| □ I agree to the ASHP Pharmacy Futures 2025 exhibit badge c                                                                                                    | ancellation policy and the ASHP Meetings and Events Terms and                                                                                                    |
| Conditions, Code of Conduct, Photo Waiver and Release, and                                                                                                    | d <u>Privacy Policy</u> .                                                                                                    |

7. Fill out the credit card fields, click to agree to the ASHP policies and click confirm payment to process the credit card. If the payment is declined, you will be asked to provide an alternate credit card. Exhibitor registrations will not be saved without payment.

How to manage exhibitor registration

| COMMERCE                                                                                                    | redit card supplied for payment will be charged when you click the "Confirm Payment" button.                                                                                                    |
|----------------------------------------------------------------------------------------------------|----------------------------------------------------------------------------------------------------|
| Amount Due                                                                                                    | \$305.00                                                                                                    |
| Credit Card Type *                                                                                                    | •                                                                                                    |
| Credit Card Number *                                                                                                    |                                                                                                    |
| Expiration Month */Year *                                                                                                    |                                                                                                    |
| Name on Card *                                                                                                    |                                                                                                    |
| Cardholder Postal Code                                                                                                    |                                                                                                    |
| Security Code *                                                                                                    |                                                                                                    |
| Exhibitors can add/delete exhib<br>and/or name substitutions will I<br>badge fee, per badge. Exhibit b<br>comp badges will be honored c | it badge names following the allotment guidelines until Friday, June G. After this date, badge deletions<br>not be accepted. New exhibit personnel badges can be processed onsite and will be charged the applicabl<br>adges are non-refundable and non-transferrable. Placeholder names should not be submitted. All unused<br>onsite. |
| □ I agree to the ASHP Pharmac                                                                                                    | y Futures 2025 exhibit badge cancellation policy and the <u>ASHP Meetings and Events Terms and</u>                                                                                                    |

8. A confirmation screen will display once the payment is processed. Click the links to review the list of exhibitor personnel or return to the main menu and add additional registrations.

| VIKINGCLOUD'<br>RUSTED<br>COMMERCE'                                                                                                    | Your payment has been routed, processed, and secured.                                                                                                    |                                                                                                    |
|----------------------------------------------------------------------------------------------------|----------------------------------------------------------------------------------------------------|----------------------------------------------------------------------------------------------------|
| Thank you, your regis<br>Exhibitors can add/de<br>Friday, June 6. After ti<br>accepted. New exhibi<br>applicable badge fee.<br>Placeholder names si<br>onsite. | tration(s) have been created.<br>lete exhibit badge names following the allotment guidelines until<br>nis date, badge deletions and/or name substitutions will not be<br>t personnel badges can be processed onsite and will be charged the<br>per badge. Exhibit badges are non-refundable and non-transferrable.<br>hould not be submitted. All unused comp badges will be honored | <u>Return to Personnel List for Review</u><br><u>Return to the Main Menu to Add</u><br><u>Additional Badges</u> |

How to manage exhibitor registration

9. To view the list of booth personnel click the link on the main menu.

|                                                                                                    | Compar                                                                                                    | y: SPARGO                                                                                                    |                                                                                                    |             |
|----------------------------------------------------------------------------------------------------|----------------------------------------------------------------------------------------------------|----------------------------------------------------------------------------------------------------|----------------------------------------------------------------------------------------------------|-------------|
| Booth Personnel Allotment Summary:                                                                                                    |                                                                                                    |                                                                                                    |                                                                                                    |             |
| Booth Personnel Within Allotment<br>Booth Personnel Over Allotment<br>Exhibitor Full Meeting Personnel                                                                                                    | No. Allotted: 4<br>No. Allotted: 4<br>No. Purchased: 0                                                                                                    | No. Booked: 2<br>No. Booked: 0                                                                                                    | No. Available: 2<br>No. Available: 4                                                                                                    |             |
| Exhibitor Continuing Education Badge                                                                                                    | No. Purchased: 1                                                                                                    |                                                                                                    |                                                                                                    |             |
| complimentary badges and overallotment bad                                                                                                    | ge maximum will nee                                                                                                    | ed to register at the f                                                                                                    | ull ASHP member/non-member rate. Exhibito                                                                                                    | ors         |
| Exhibit personnel who wish to register and rece<br>registration rate of \$305.00 plus any overallotm                                                                                                    | eive continuing education and the second second sec | ation credit for sessic<br>Once an exhibiting c                                                                                                    | n attendance will be offered a discounted<br>ompany reaches the overallotment badge                                                                                                    |             |
| Exhibit personnel who wish to register and the<br>registration rate of \$305.00 plus any overallotm<br>maximum, any exhibitor needing CE credit will                                                                                                    | eive continuing educa<br>ent badge fee, if any.<br>need to register at th                                                                                                    | ation credit for sessic<br>Once an exhibiting c<br>ne full ASHP membe                                                                                                    | n attendance will be offered a discounted<br>ompany reaches the overallotment badge<br>/non-member rate.                                                                                                    |             |
| Exhibit personnel who wish to register and rece<br>registration rate of \$305.00 plus any overallotm<br>maximum, any exhibitor needing CE credit will<br>NOTE: Exhibitors can add/delete exhibit badge<br>deletions and/or name substitutions will not be<br>applicable badge fee, per badge. Exhibit badge<br>All unused comp badges will be honored onsite                                                                                                    | eive continuing educa<br>ent badge fee, if any.<br>need to register at th<br>names following the<br>accepted. New exhit<br>is are non-refundable<br>e.                                                                                                    | ation credit for sessic<br>Once an exhibiting o<br>le full ASHP membe<br>allotment guidelines<br>oit personnel badges<br>and non-transferrat                                                                            | n attendance will be offered a discounted<br>ompany reaches the overallotment badge<br>/non-member rate.<br>s until Friday, June 6. After this date, badge<br>can be processed onsite and will be charged<br>ide. Placeholder names should not be submitt               | the<br>ed.  |
| Exhibit personnel who wish to register and rece<br>registration rate of \$305.00 plus any overallotm<br>maximum, any exhibitor needing CE credit will<br>NOTE: Exhibitors can add/delete exhibit badge<br>deletions and/or name substitutions will not be<br>applicable badge fee, per badge. Exhibit badge<br>All unused comp badges will be honored onsite<br><b>Register Booth Personnel</b>                                                                                                    | eive continuing educa<br>ent badge fee, if any.<br>need to register at th<br>names following the<br>e accepted. New exhit<br>is are non-refundable<br>a.                                                                                                    | ation credit for session<br>Once an exhibiting of<br>the full ASHP member<br>allotment guidelines<br>bit personnel badges<br>and non-transferrate<br>Booth Finance                                                      | n attendance will be offered a discounted<br>ompany reaches the overallotment badge<br>/non-member rate.<br>s until Friday, June 6. After this date, badge<br>can be processed onsite and will be charged<br>de. Placeholder names should not be submitt                | the<br>:ed. |
| Exhibit personnel who wish to register and recorregistration rate of \$305.00 plus any overallotm maximum, any exhibitor needing CE credit will NOTE: Exhibitors can add/delete exhibit badge deletions and/or name substitutions will not be applicable badge fee, per badge. Exhibit badge All unused comp badges will be honored onsite <b>Register Booth Personnel</b> Select the number of exhibit booth personnel y                                                                                                    | eive continuing educa<br>ent badge fee, if any.<br>need to register at th<br>names following the<br>accepted. New exhit<br>is are non-refundable<br>a.                                                                                                    | ation credit for session<br>Once an exhibiting of<br>the full ASHP member<br>allotment guidelines<br>bit personnel badges<br>and non-transferrate<br><b>Booth Finance</b><br>Invoice Total: \$30                        | n attendance will be offered a discounted<br>ompany reaches the overallotment badge<br>/non-member rate.<br>s until Friday, June 6. After this date, badge<br>can be processed onsite and will be charged<br>de. Placeholder names should not be submitt<br>5.00        | the<br>:ed. |
| Exhibit personnel who wish to register and rece<br>registration rate of \$305.00 plus any overallotm<br>maximum, any exhibitor needing CE credit will<br>NOTE: Exhibitors can add/delete exhibit badge<br>deletions and/or name substitutions will not be<br>applicable badge fee, per badge. Exhibit badge<br>All unused comp badges will be honored onsite<br><b>Register Booth Personnel</b><br>Select the number of exhibit booth personnel y<br>register. Placeholder names will not be process<br>comp badges will be honored onsite.                               | eive continuing educa<br>ent badge fee, if any.<br>need to register at th<br>names following the<br>accepted. New exhit<br>is are non-refundable<br>a.<br>rou would like to<br>ed. All unused                                                                                                    | ation credit for sessio<br>Once an exhibiting o<br>le full ASHP membe<br>allotment guidelines<br>it personnel badges<br>and non-transferrat<br><b>Booth Finance</b><br>Invoice Total: \$30<br><u>View/Print Rece</u>    | n attendance will be offered a discounted<br>ompany reaches the overallotment badge<br>/non-member rate.<br>s until Friday, June 6. After this date, badge<br>can be processed onsite and will be charged<br>de. Placeholder names should not be submitt<br>5.00        | the<br>:ed. |
| Exhibit personnel who wish to register and receregistration rate of \$305.00 plus any overallotm maximum, any exhibitor needing CE credit will NOTE: Exhibitors can add/delete exhibit badge deletions and/or name substitutions will not be applicable badge fee, per badge. Exhibit badge All unused comp badges will be honored onsite <b>Register Booth Personnel</b> Select the number of exhibit booth personnel y register. Placeholder names will not be process comp badges will be honored onsite.                                                              | eive continuing educa<br>ent badge fee, if any.<br>need to register at the<br>names following the<br>eaccepted. New exhit<br>is are non-refundable<br>e.<br>You would like to<br>ed. All unused<br>Begin                                                                                                    | ation credit for sessio<br>Once an exhibiting o<br>le full ASHP membe<br>allotment guidelines<br>bit personnel badges<br>and non-transferrat<br>Booth Finance<br>Invoice Total: \$30<br>View/Print Rece                 | n attendance will be offered a discounted<br>ompany reaches the overallotment badge<br>/non-member rate.<br>s until Friday, June 6. After this date, badge<br>can be processed onsite and will be charged<br>de. Placeholder names should not be submitt<br>5.500       | the<br>:ed. |
| Exhibit personnel who wish to register and receregistration rate of \$305.00 plus any overallotm maximum, any exhibitor needing CE credit will NOTE: Exhibitors can add/delete exhibit badge deletions and/or name substitutions will not be applicable badge fee, per badge. Exhibit badge All unused comp badges will be honored onsite <b>Register Booth Personnel</b> Select the number of exhibit booth personnel y register. Placeholder names will not be process comp badges will be honored onsite.  Number to register:           1            Report Personnel | eive continuing educa<br>ent badge fee, if any.<br>need to register at the<br>names following the<br>e accepted. New exhit<br>is are non-refundable<br>e.<br>You would like to<br>ed. All unused<br>Begin                                                                                                    | ation credit for sessio<br>Once an exhibiting o<br>le full ASHP membe<br>allotment guidelines<br>it personnel badges<br>and non-transferrat<br><b>Booth Finance</b><br>Invoice Total: \$30<br><u>View/Print Rece</u>    | n attendance will be offered a discounted<br>ompany reaches the overallotment badge<br>/non-member rate.<br>s until Friday, June 6. After this date, badge<br>can be processed onsite and will be charged<br>de. Placeholder names should not be submitt<br>5.00<br>pt  | the<br>ed.  |
| Exhibit personnel who wish to register and receregistration rate of \$305.00 plus any overallotm maximum, any exhibitor needing CE credit will NOTE: Exhibitors can add/delete exhibit badge deletions and/or name substitutions will not be applicable badge fee, per badge. Exhibit badge All unused comp badges will be honored onsite Register Booth Personnel Select the number of exhibit booth personnel y register. Placeholder names will not be process comp badges will be honored onsite. Number to register:          1                                      | eive continuing educa<br>ent badge fee, if any.<br>need to register at the<br>names following the<br>eaccepted. New exhite<br>as are non-refundable<br>e.<br>rou would like to<br>ed. All unused<br>Begin                                                                                                    | ation credit for sessio<br>Once an exhibiting o<br>le full ASHP membe<br>allotment guidelines<br>in personnel badges<br>and non-transferrat<br>Booth Finances<br>Invoice Total: \$30<br>View/Print Rece<br>Exit/Log Out | n attendance will be offered a discounted<br>ompany reaches the overallotment badge<br>/non-member rate.<br>s until Friday, June 6. After this date, badge<br>can be processed onsite and will be charged<br>de. Placeholder names should not be submitt<br>5.00<br>ipt | the<br>ed.  |

How to manage exhibitor registration

- 10. From the booth personnel list you can do the following:
  - a. View the registration details using the Registration Summary button
  - b. Add the Continuing Education badge using the edit button.
  - c. Name changes require the original registration to be cancelled and a new registration to be created.
  - d. Send individual email confirmations or use the link at the top to send confirmations to all registered exhibitors.

|                          |                                                                       |                                                         | Comp                                                   | any: SPARGO                                   |                                      |                                                                          |
|--------------------------|-----------------------------------------------------------------------|---------------------------------------------------------|--------------------------------------------------------|-----------------------------------------------|--------------------------------------|--------------------------------------------------------------------------|
| Booth                    | Personnel Allotr                                                      | ment Summary:                                           |                                                        |                                               |                                      |                                                                          |
| Booth<br>Booth<br>Exhibi | Personnel Withir<br>Personnel Over A<br>itor Full Meeting P           | a Allotment<br>Ilotment<br>Personnel                    | No. Allotted: 4<br>No. Allotted: 4<br>No. Purchased: 0 | No. Booked: 2<br>No. Booked: 0                | No. Available: 2<br>No. Available: 4 |                                                                          |
| Exhibi                   | itor Continuing Ed                                                    | lucation Badge                                          | No. Purchased: 1                                       |                                               |                                      |                                                                          |
|                          |                                                                       |                                                         |                                                        |                                               | <u>Add Addi</u><br><u>Send /</u>     | tional Booth Personnel<br>All Email Confirmations<br>Return to Main Menu |
| REGID                    | Edit/Receipt                                                          | Name                                                    |                                                        | Status / Reg Fee                              |                                      | Badge Preview                                                            |
| /00293                   | Registration<br>Summary<br>Edit<br>Print Receipt<br>Cancel/Substitute | Test One SPARC<br>Send confirmatior<br>testl@spargo.com | o email to                                             | - \$305.00<br>Active                          | iel - Within Allotment               | Test One –                                                               |
|                          |                                                                       |                                                         |                                                        |                                               |                                      | SPARGO<br>Farfas, VA                                                     |
|                          |                                                                       |                                                         |                                                        |                                               |                                      | EXHIBITOR                                                                |
| 700294                   | Registration<br>Summary<br>Edit                                       | Test Two SPARC<br>Send confirmation<br>test2@spargo.com | O<br><u>email to</u>                                   | Exhibitor Booth Personr<br>- \$0.00<br>Active | nel - Within Allotment               |                                                                          |
|                          | Print Receipt<br>Cancel/Substitute                                    |                                                         |                                                        |                                               |                                      | Test Two                                                                 |
|                          |                                                                       |                                                         |                                                        |                                               |                                      | SPARGO                                                                   |
|                          |                                                                       |                                                         |                                                        |                                               |                                      | Faiths, VA                                                               |
|                          |                                                                       |                                                         |                                                        |                                               |                                      |                                                                          |

How to manage exhibitor registration

11. To view/print an exhibitor registration receipt click the link under the booth finances section. Please note: this will just show payments for exhibitor registration.

|                                                                                                    | Compan                                                                                                    | y: SPARGO                                                                                                    |                                                                                                    |
|----------------------------------------------------------------------------------------------------|----------------------------------------------------------------------------------------------------|----------------------------------------------------------------------------------------------------|----------------------------------------------------------------------------------------------------|
| Booth Personnel Allotment Summary:Booth Personnel Within AllotmentBooth Personnel Over AllotmentExhibitor Full Meeting Personnel                                                                                                    | No. Allotted: 4<br>No. Allotted: 4<br>No. Purchased: 0                                                                                                    | No. Booked: 2<br>No. Booked: 0                                                                                                    | No. Available: 2<br>No. Available: 4                                                                                                    |
| Each exhibiting organization will be given four (4<br>permit access to the exhibit hall and ASHP educa<br>padges over the allotment may be purchased for<br>exhibitor may purchase will be equal to the numl<br>complimentary badges and overallotment badge<br>will not be refunded for any purchased and unus<br>Exhibit personnel who wish to register and receiv<br>registration rate of \$305.00 plus any overallotmer                          | ) complimentary ex<br>itional sessions, but<br>\$100 per badge in a<br>ber of complimenta<br>e maximum will nee<br>ed exhibit badges.<br>re continuing educa    | hibit badges per 10' x<br>do not include contir<br>advance or onsite. The<br>ry badges it is allottee<br>d to register at the fu<br>tion credit for session                                             | 10' booth. These complimentary badges will<br>nuing education credit. Additional exhibitor<br>e number of additional \$100 exhibit badges an<br>d. Exhibitors who need badges in addition to their<br>II ASHP member/non-member rate. Exhibitors<br>attendance will be offered a discounted |
| maximum, any exhibitor needing CE credit will n<br>NOTE: Exhibitors can add/delete exhibit badge na<br>deletions and/or name substitutions will not be a<br>applicable badge fee, per badge. Exhibit badges i<br>All unused comp badges will be honored onsite.                                                                                                    | It badge fee, if any, i<br>eed to register at th<br>ames following the<br>ccepted. New exhib<br>are non-refundable                                              | Once an exhibiting co<br>e full ASHP member/<br>allotment guidelines (<br>it personnel badges c<br>and non-transferrable                                                                                | mpany reaches the overallotment badge<br>non-member rate.<br>until Friday, June 6. After this date, badge<br>can be processed onsite and will be charged the<br>e. Placeholder names should not be submitted.                                                                               |
| maximum, any exhibitor needing CE credit will new NOTE: Exhibitors can add/delete exhibit badge na deletions and/or name substitutions will not be a applicable badge fee, per badge. Exhibit badges and unused comp badges will be honored onsite.<br><b>Register Booth Personnel</b> Select the number of exhibit booth personnel you register. Placeholder names will not be processed comp badges will be honored onsite.<br>Number to register: | It badge fee, if any, i<br>eed to register at th<br>ames following the<br>ccepted. New exhib<br>are non-refundable<br>u would like to<br>d. All unused<br>Begin | Once an exhibiting co<br>e full ASHP member/r<br>allotment guidelines u<br>it personnel badges c<br>and non-transferrable<br><b>Booth Finances</b><br>Invoice Total: \$305.<br><u>View/Print Receip</u> | mpany reaches the overallotment badge<br>non-member rate.<br>until Friday, June 6. After this date, badge<br>can be processed onsite and will be charged the<br>e. Placeholder names should not be submitted.                                                                               |